## **INSTRUCTIONS :**

- 1 Log into your student account
- 2 Click on Courses I Required to take
- 3 Click on TAKE THE COURSE on courses you want to take

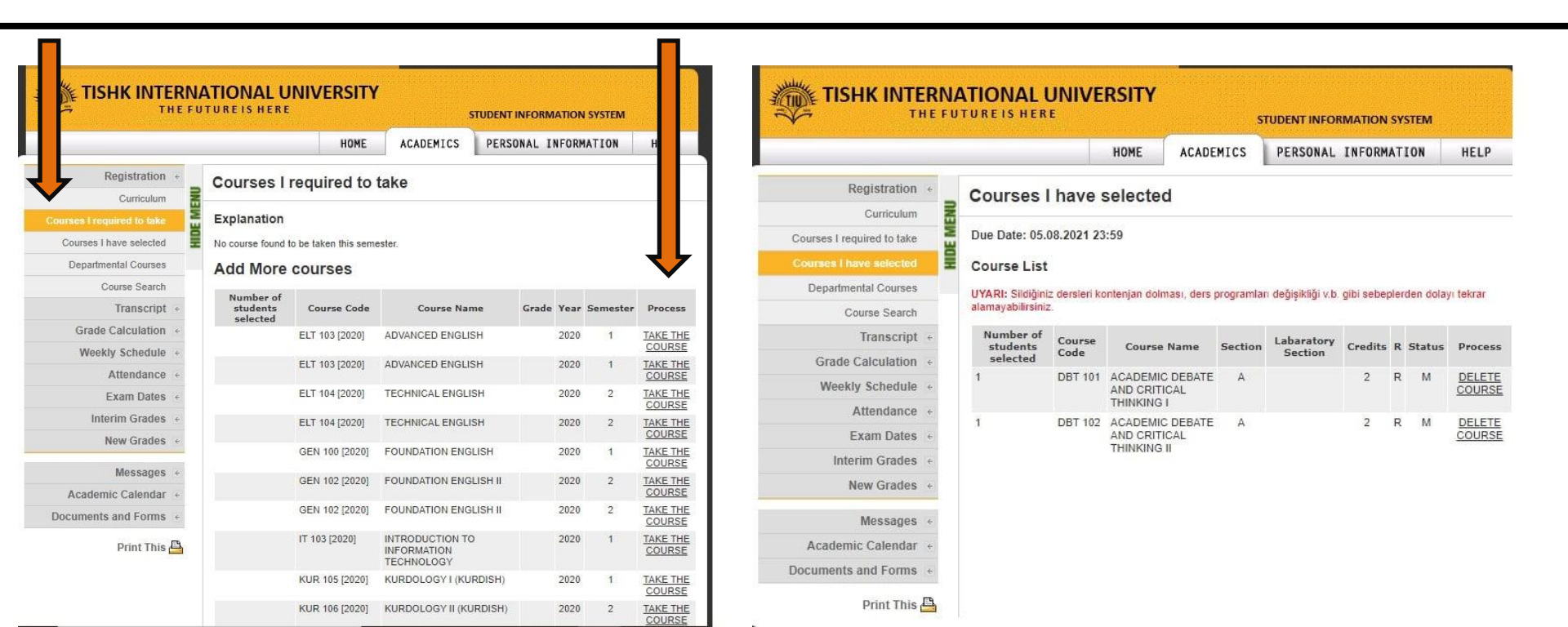

4 - to make sure you have selected the right course click on <u>Courses I have selected</u>
5 - you can remove the false selected course by clicking on <u>DELETE COURSE</u>

|                                          | orone to ment                     |                      | STUDE                                        | THI                     | EFU                                                                                                   | TUREIS HER         | E                          |              |                                   | UDENT INFOR                            | MATION                                                              | SYSTEM              |                       |                   |                |           |
|------------------------------------------|-----------------------------------|----------------------|----------------------------------------------|-------------------------|----------------------------------------------------------------------------------------------------|--------------------|----------------------------|--------------|-----------------------------------|----------------------------------------|---------------------------------------------------------------------|---------------------|-----------------------|-------------------|----------------|-----------|
| HOME ACADEMICS PERSONAL INFORMATION HELP |                                   |                      |                                              |                         |                                                                                                    |                    |                            |              |                                   |                                        | HOME ACADE                                                          | MICS                | PERSONAL              | INFORM            | ATION          |           |
| Registration +                           | Courses I                         | required to          | take                                         |                         |                                                                                                    |                    | Registration +             |              |                                   |                                        |                                                                     |                     |                       |                   |                |           |
| Curriculum                               |                                   | -                    |                                              |                         | Courses I have selected                                                                               |                    |                            |              |                                   |                                        |                                                                     |                     |                       |                   |                |           |
| ses I required to take                   | Explanation                       | Curriculum           | MEN                                          | Due Date: of            | 00 0004 00                                                                                            |                    |                            |              |                                   |                                        |                                                                     |                     |                       |                   |                |           |
| ourses I have selected                   | No course found                   | to be taken this sem | ester.                                       |                         | Courses I required to take                                                                            | -                  | Due Date: 05.08.2021 23:59 |              |                                   |                                        |                                                                     |                     |                       |                   |                |           |
| Departmental Courses                     | Add More                          | courses              |                                              | Courses I have selected | Ŧ                                                                                                    | Course List        |                            |              |                                   |                                        |                                                                     |                     |                       |                   |                |           |
| Course Search                            |                                   |                      |                                              | Departmental Courses    | UYARI: Sildiğiniz dersleri kontenian dolması, ders programları değisikliği yibi elemlerden dolavı tel |                    |                            |              |                                   |                                        |                                                                     |                     |                       |                   |                |           |
| Transcript +                             | Number of<br>students<br>selected | Course Code          | Course Name                                  | Grade Year              | Semester                                                                                              | Process            | Course Search              |              | alamayabilirsiniz.                |                                        |                                                                     |                     |                       |                   |                |           |
| Grade Calculation +                      |                                   | ELT 103 [2020]       | ADVANCED ENGLISH                             | 2020                    | 1                                                                                                    | TAKE THE           | Transcript +               |              | Number of<br>students<br>selected | f Course<br>Code<br>DBT 101<br>DBT 102 | Course Name ACADEMIC DEBATE AND CRITICAL THINKING I ACADEMIC DEBATE | Section<br>A<br>E A | Labaratory<br>Section | Credits<br>2<br>2 | R Statu<br>R M |           |
| Weekly Schedule +                        |                                   | FLT 103 [2020]       | ADVANCED ENGLISH                             | 2020                    | 1                                                                                                    | TAKE THE           | Grade Calculation +        |              |                                   |                                        |                                                                     |                     |                       |                   |                | IS        |
| Attendance +                             |                                   | 221 100 [2020]       | ADVANOED ENGLISH                             | 2020                    | 4                                                                                                    | COURSE             | Maskle Calendale           | <<br>€       |                                   |                                        |                                                                     |                     |                       |                   |                | DE        |
| Exam Dates +                             |                                   | ELT 104 [2020]       | TECHNICAL ENGLISH                            | 2020                    | 2                                                                                                    | TAKE THE           | weekiy Schedule +          |              |                                   |                                        |                                                                     |                     |                       |                   |                | <u>C</u>  |
| Interim Grades +                         |                                   | ELT 104 [2020]       | TECHNICAL ENGLISH                            | 2020                    | 2                                                                                                    | TAKE THE           | Attendance +               |              | 1                                 |                                        |                                                                     |                     |                       |                   |                | C         |
| New Grades +                             |                                   |                      |                                              |                         |                                                                                                    | COURSE             | Exam Dates +               | <del>4</del> |                                   |                                        | AND CRITICAL                                                        |                     |                       | -                 |                | <u>cc</u> |
|                                          |                                   | GEN 100 [2020]       | FOUNDATION ENGLISH                           | 2020                    | 1                                                                                                    | TAKE THE<br>COURSE | Interim Grades 🗧           |              |                                   |                                        | THINKING II                                                         |                     |                       |                   |                |           |
| Messages +                               |                                   | GEN 102 [2020]       | FOUNDATION ENGLISH II                        | 2020                    | 2                                                                                                    | TAKE THE           | New Grades                 |              |                                   |                                        |                                                                     |                     |                       |                   |                |           |
| Academic Calendar +                      |                                   | GEN 102 (2020)       | FOUNDATION ENGLISH                           | 2020                    | 2                                                                                                    | COURSE<br>TAKE THE |                            |              |                                   |                                        |                                                                     |                     |                       |                   |                |           |
| cuments and Forms +                      |                                   | GEN 102 [2020]       | FOUNDATION ENGLISH II                        | 2020                    | 2                                                                                                    | COURSE             | Messages +                 |              |                                   |                                        |                                                                     |                     |                       |                   |                |           |
| Print This 📇                             |                                   | IT 103 [2020]        | INTRODUCTION TO<br>INFORMATION<br>TECHNOLOGY | 2020                    | 1                                                                                                    | TAKE THE<br>COURSE | Academic Calendar 🔸        |              |                                   |                                        |                                                                     |                     |                       |                   |                |           |
|                                          |                                   | KUR 105 [2020]       | KURDOLOGY I (KURDISH                         | ) 2020                  | 1                                                                                                    | TAKE THE<br>COURSE | Documents and Forms +      |              |                                   |                                        |                                                                     |                     |                       |                   |                |           |
|                                          |                                   |                      |                                              |                         |                                                                                                    |                    | Print This 🖉               | <u>e</u> l   |                                   |                                        |                                                                     |                     |                       |                   |                |           |